# EXAMINATION AUTOMATION SYSTEM (EAS)

## MANUAL

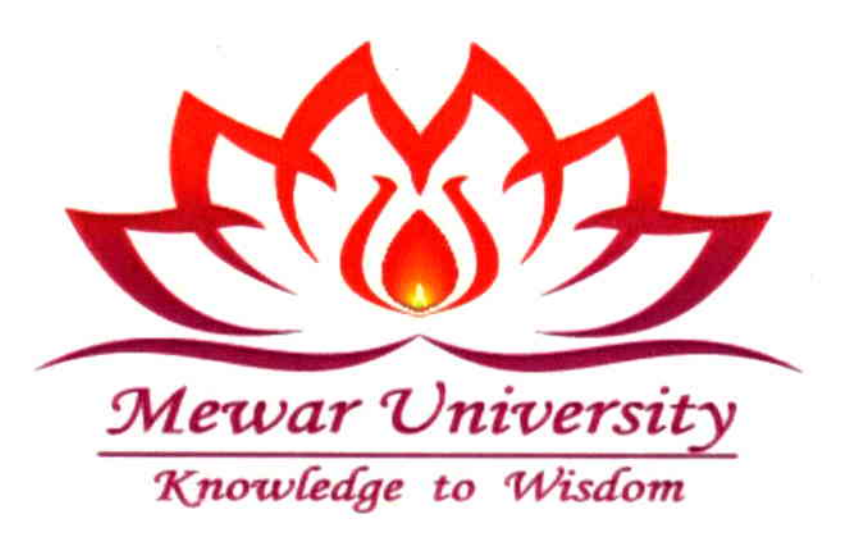

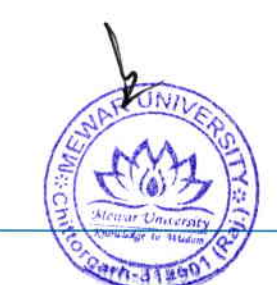

The examination section of Mewar University has been automated since the inception of the University for Transparency, Accuracy and Mass Data handling in examination system. The following diagram represents the digital work flow of the entire examination system. The automation of examination has led to improvement in the efficiency, optimum utilization of resources, remove of manual intervention, speeding up of error-free functioning mechanism while making the whole process transparent and digitalized.

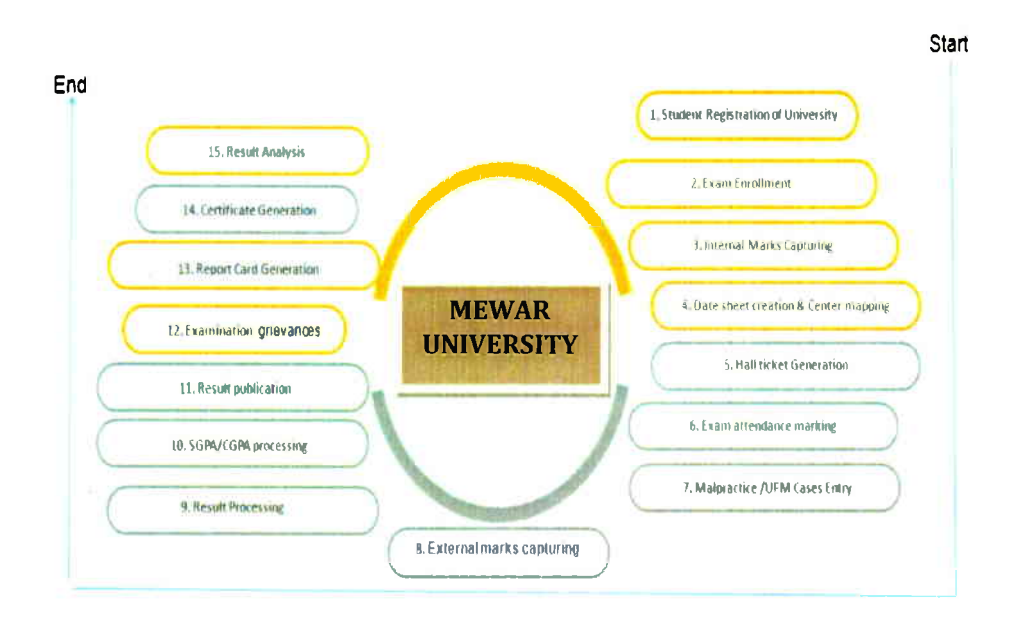

## Students Registration and Subject allocation for exam

Student registration is mandatory for all enrolled students. Students are required to register themselves on the Student Portal through the STUDENT PORTAL link provided on the University website (ums.mewaruniversity.net.in). After registration they are assigned subjects for which they have opted including all core, departmental electives, seminars and open electives. Students are able to view every detail on Student Portal about the subject and attendance after the registration.

#### INSTRUCTIONS TO FILL ONLINE EXAMINATION FORM

#### 1. How to Log in to portal

Type following URL in your browser and press enter

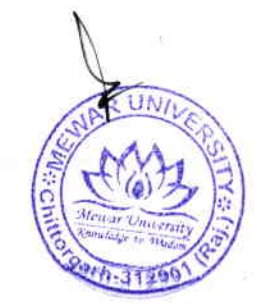

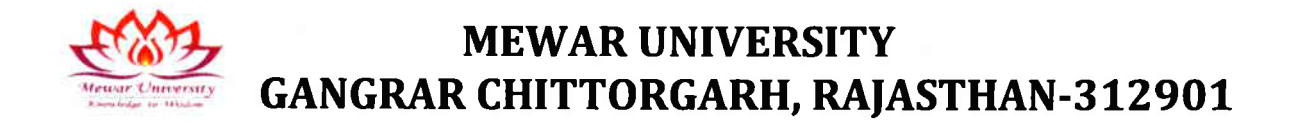

### http://mewaruniversity.net.in

Following screen will appear.

| MEWAR UN<br>Brane Character<br>Bordinge to and an | IVERSITY<br>RAJ J INDIA-312901 |                 | Examination<br>Automation System |
|---------------------------------------------------|--------------------------------|-----------------|----------------------------------|
|                                                   | N                              | Upcoming Update |                                  |
| Student                                           | Tuniversity                    | Coming Soon     |                                  |
| a Teacher                                         | a. Faculty                     |                 |                                  |

Click on Student Button following screen will appear. Click on Login.

| Constant Street Street | MEWAR UNIVERSITY<br>Gangrai Chillorgam (RAJ) INDIA 312901 | Examination Automation System | 16/09/2023 15:28:40                                                                                                    |
|------------------------|-----------------------------------------------------------|-------------------------------|----------------------------------------------------------------------------------------------------|
|                        |                                                           |                               |                                                                                                    |
|                        |                                                           |                               | Rest                                                                                                    |
|                        |                                                           |                               | Advancer - Had Halber 1                                                                                                    |
|                        |                                                           |                               | antis and a second second seco |
|                        |                                                           |                               | 96a73 C                                                                                                    |
|                        |                                                           |                               | STREET.                                                                                                    |
|                        |                                                           | cus to technic and a          |                                                                                                    |
|                        |                                                           |                               |                                                                                                    |

Once Login is clicked following screen will be displayed.

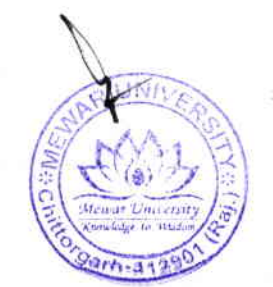

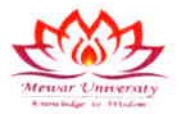

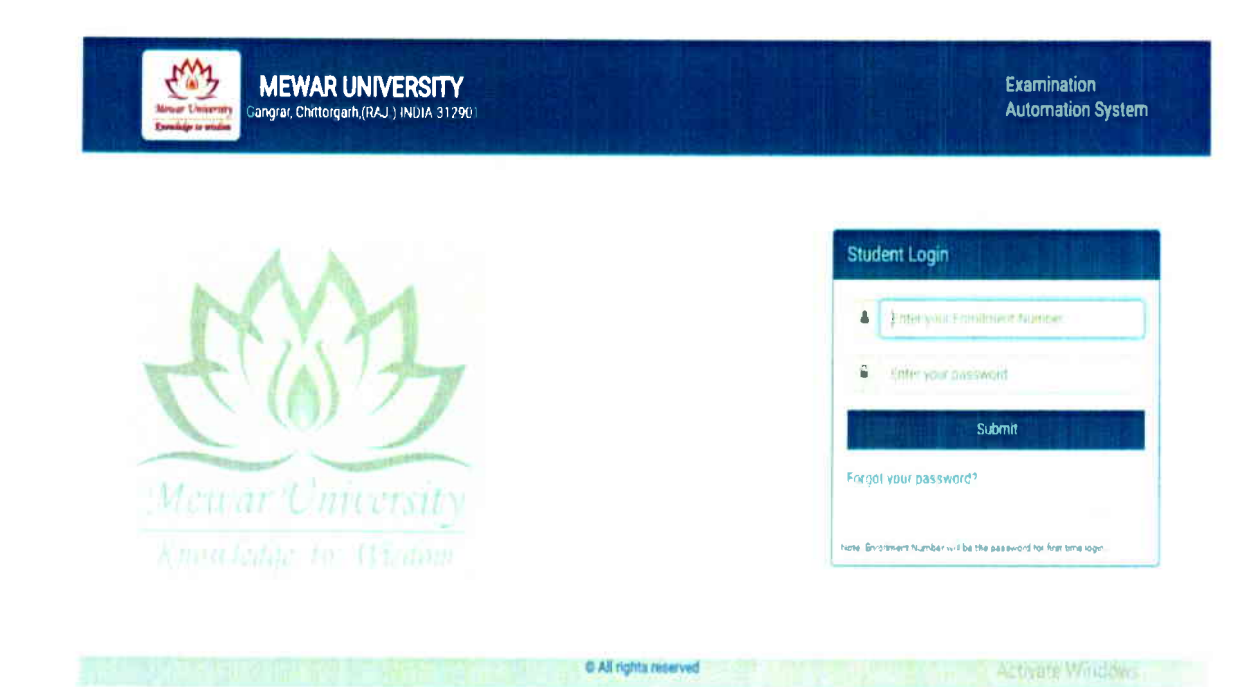

• For first time login use Enrollment number as user ID as well as password.

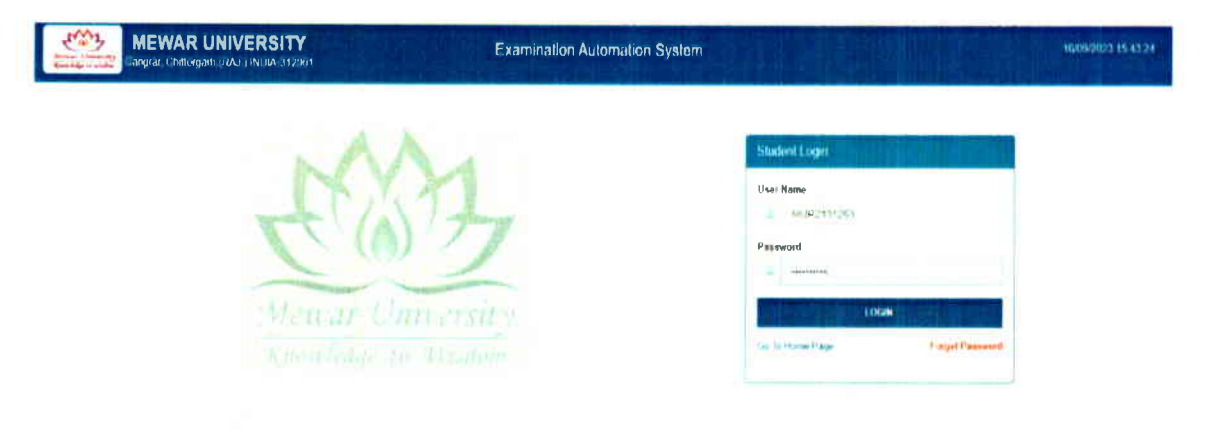

#### For example let the enrollment number be MUR2101263

Then login using MUR2101263 as Login ID as well as password and press submit. Following screen will

pop up

**3** | P a g e

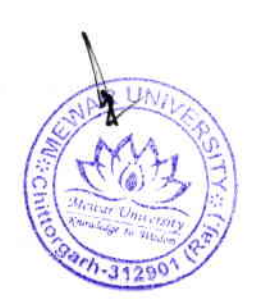

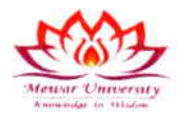

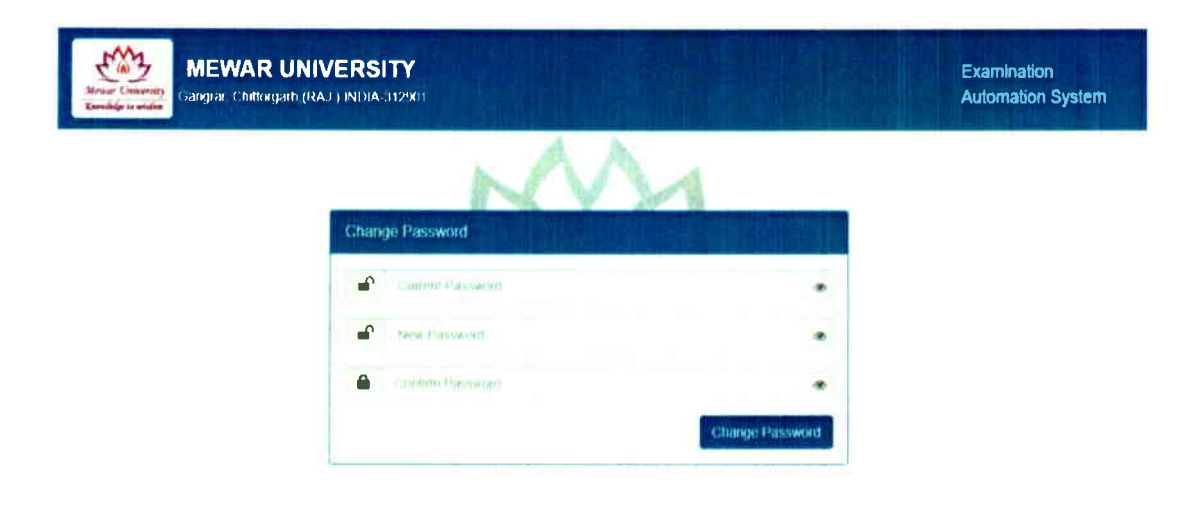

Enter current password as MUR0900010.

Enter new password both in New Password and Confirm Password.

| MEWAR<br>Gangrar, Chritorg | UNIVERSITY<br>arti.(RAJ.) INDIA-312901 |                 | Examination<br>Automation System |
|----------------------------|----------------------------------------|-----------------|----------------------------------|
|                            | N                                      | M               |                                  |
|                            | Change Password                        |                 |                                  |
|                            | <b>e</b>                               | ۰               |                                  |
|                            | <b></b>                                | •               |                                  |
|                            | <b>a</b>                               | •               |                                  |
|                            |                                        | Change Password |                                  |

Once this is done system will again prompt you to login with your Enrollment number and new password. Click Submit.

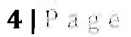

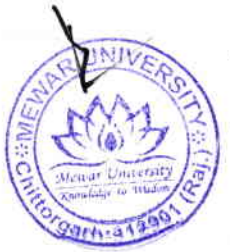

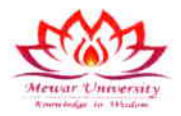

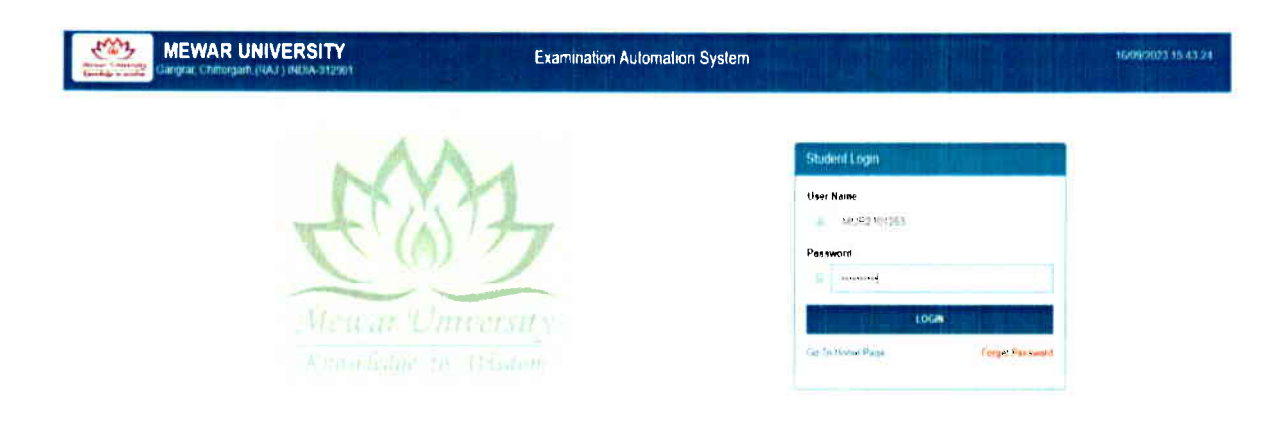

#### 1. How to fill Examination Form

Once you log in examination screen will be displayed on the screen as shown below. (Fig 1)

Fill fields which are coming blank when it is displayed on the screen. (Fig 2)

Once you choose semester in the form a list of permitted paper will come in screen of which youhave to select accordingly.

Browse and upload photo. Once you log in examination screen will be displayed on the screen. Photo should be **maximum of 100 KB** and make sure format should be **JPEG or JPG only (other formats not supported).** (Fig 3)

Once all the above points done submit the form.

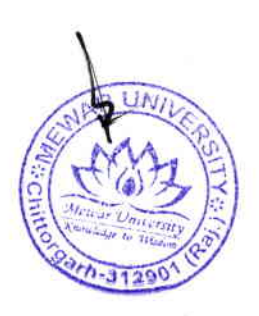

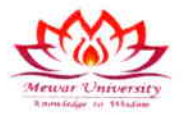

Fig 1

| And the state of the state | Gangrar, Chritoxyanti (RAU) INDIA (312901 | Examination Automation System        | Welcome Sit                      |
|----------------------------|-------------------------------------------|--------------------------------------|----------------------------------|
| Tashboard                  | Home Examinately Fram.                    |                                      |                                  |
| Vine Repistration          |                                           |                                      |                                  |
|                            | Please tick 🕑 appropriate box 🧕 🧕         | MAIN BACK                            |                                  |
|                            | Consilment NC *                           | Roll No                              | Student's August                 |
|                            | MUR2101263                                | 223860010047                         | SYED BURHAAN NAQUSHBANDI         |
|                            | Cathers Name                              | Contraction in service               | SPRIM                            |
|                            | SYED REYAZ AHMAD NAQUSHBANDI              | HUBEENA                              | Select Gender 🗸 👻                |
|                            | Cate of Bills                             | Courses                              | dranch                           |
|                            | 3d-mm-                                    | E BACHELOR OF SCIENCE (BISCI 14 You) | RADIOLOGY AND IMAGING TECHNOLOGY |
|                            | Semester                                  | Distribution Sec.                    | Address                          |
|                            | <u>1</u>                                  | Construction in the second           | and at here                      |
|                            | Choixe your purisent nee phillipraph      |                                      |                                  |
|                            | Choose File I NO FILE CHOSEN              |                                      |                                  |

Fig-2

| Carlos - carlos | MEWAR<br>Gampine C | t UNIVER        | SITY<br>Maj jinema (M2904)           | Examination A | utomation System                                               |
|-----------------|--------------------|-----------------|--------------------------------------|---------------|----------------------------------------------------------------|
|                 |                    | Croise File ( 1 | анскит ная рекирнарт<br>ю ньё сиозеж |               |                                                                |
|                 |                    |                 |                                      |               | ST HOLD 1                                                      |
|                 |                    | 8,H0,           | Paper Code                           | Paper Name    |                                                                |
|                 | 8                  | 1               | BRIT-501                             | 01            | Magnetic Resonance Intaging - Basic Principle and Techniques   |
|                 |                    | 2               | BRIT-502                             | 02            | Computed Tomography - Basic Principle and Techniques           |
|                 |                    | 3               | BRIT-503                             | 03            | Nuclear Medicine & Pet Scan                                    |
|                 | ٠                  | 4               | BRIT-504                             | 04            | Research Methodology & Bloatalistics                           |
|                 | 2                  | 5               | BRIT-511                             | 05            | Magnetic Resonance imaging - Basic Principle and Techniques (P |
|                 | Q.                 | 6               | BRIT-512                             | 06            | Computed Tomography - Basic Principle and Techniques (P)       |
|                 | 0                  | 7               | BRIT-513                             | 07            | Nuclear Medicine & Pet Scan (P)                                |
|                 |                    |                 |                                      |               | 4/11/MC3                                                       |

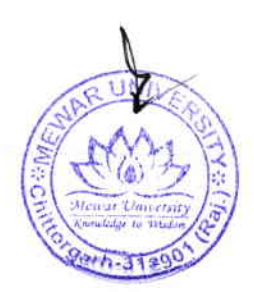

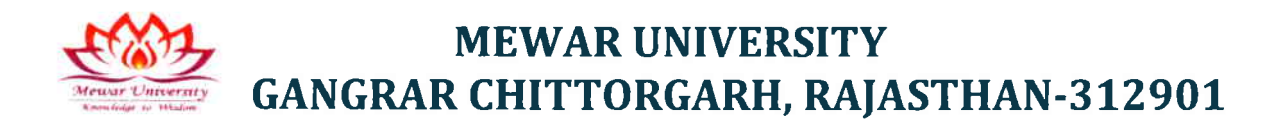

Fig 3

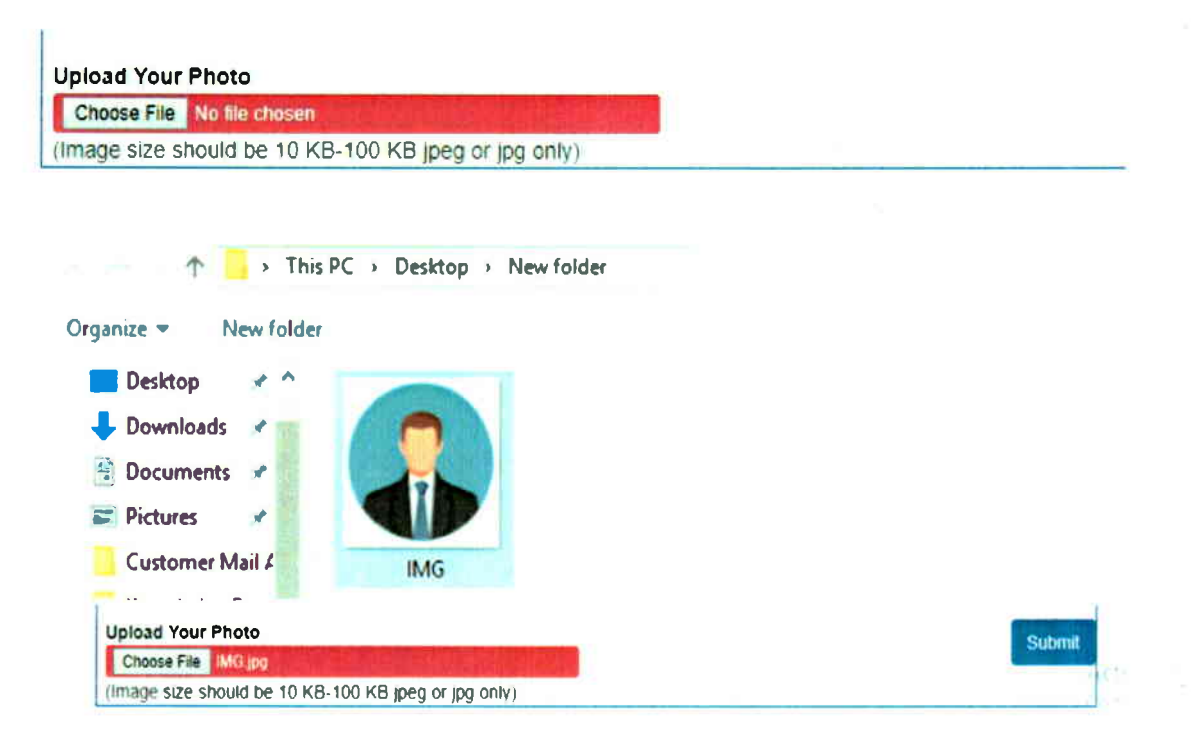

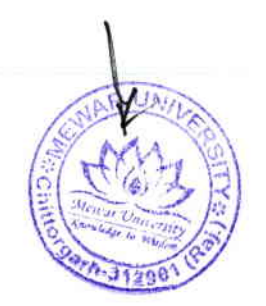

|                            | M                                            | MEMADUNINEDOITY                                                                                                    |                |
|----------------------------|----------------------------------------------|----------------------------------------------------------------------------------------------------|----------------|
|                            | 1017                                         | MEWAR UNIVERSITY                                                                                                    |                |
| Me                         | war University                               | GANGRAR-CHITTORGARH                                                                                                    |                |
| *                          | windge to windom                             | ADMIT CARD                                                                                                    |                |
|                            |                                              | For Examination Dec-2823                                                                                                    |                |
|                            |                                              | Semester: V Category: Main                                                                                                    |                |
| Enrolle                    | ment No.                                     | MUR2101263                                                                                                    |                |
|                            | D.                                           |                                                                                                    |                |
| Fathar                     | 'n Name                                      |                                                                                                    | -12-           |
| Nothe                      | 's Name                                      | RUBEENA                                                                                                    |                |
| Gende                      | •                                            | Mele D.O.B : 2000-12-27                                                                                                    | and the second |
| Nobile                     | No                                           | 8006444798                                                                                                    |                |
| Course                     |                                              | BACHELOR OF SCIENCE (8.3C) (4 Yrs.)                                                                                                    |                |
| Branci                     | n                                            | RADIOLOGY AND IMAGING TECHNOLOGY                                                                                                    |                |
| Addre                      |                                              | : syedburhaan484@gmail.com                                                                                                    |                |
|                            |                                              | Permitted to appear in the following papers                                                                                                    |                |
| SNo                        | Paper Code                                   | Paper Name                                                                                                    |                |
| 1                          | BRIT-501                                     | Megnetic Resonance Imaging - Basic Principle and Techniqu                                                                                                 |                |
|                            | BRIT-602                                     | Computed Tomography - Basic Principle and Techniques                                                                                                    |                |
| 2                          | BRIT-603                                     | Nuclear Medicine & Pet Scan                                                                                                    |                |
| 2<br>3                     |                                              | Research Methodology & Blostatistics                                                                                                    |                |
| 2<br>3<br>4                | BRIT-504                                     |                                                                                                    | Jes (P)        |
| 2<br>3<br>4<br>5           | BRIT-504<br>BRIT-511                         | Magnetic Resonance Imaging - Basic Principle and Technique                                                                                                |                |
| 2<br>3<br>4<br>5<br>6      | BRIT-504<br>BRIT-511<br>BRIT-512             | Magnetic Resonance Imaging - Basic Principle and Techniqu<br>Computed Tomography - Basic Principle and Techniques (P)                                     | ŀ              |
| 2<br>3<br>4<br>5<br>6<br>7 | BRIT-604<br>BRIT-611<br>BRIT-612<br>BRIT-613 | Megnetic Resonance Imaging - Basic Principle and Technique<br>Computed Tomography - Basic Principle and Techniques (P)<br>Nuclear Medicine & Pet Scan (P) |                |
| 2<br>3<br>4<br>5<br>6<br>7 | BRIT-504<br>BRIT-511<br>BRIT-512<br>BRIT-513 | Magnetic Resonance Imaging - Basic Principle and Techniqu<br>Computed Tomography - Basic Principle and Techniques (P)<br>Nuclear Medicine & Pet Scan (P)  | na . /         |
| 2<br>3<br>4<br>5<br>6<br>7 | BRIT-504<br>BRIT-511<br>BRIT-512<br>BRIT-513 | Magnetic Resonance Imaging - Basic Principle and Techniqu<br>Computed Tomography - Basic Principle and Techniques (P)<br>Nuclear Medicine & Pat Scan (P)  | (Que)          |

Following screen will be displayed. You can print examination form using the print button on top.

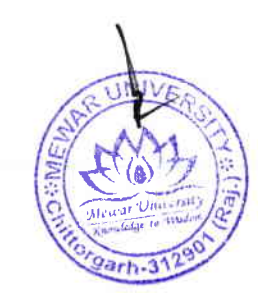

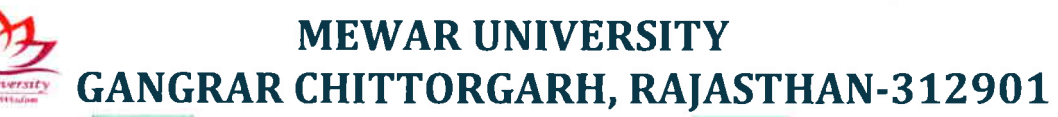

|        | rm.            | MEWAR UNIVERSITY                                                                                                |               |                       |
|--------|----------------|----------------------------------------------------------------------------------------------------|---------------|-----------------------|
|        | 002            | GANGRAR-CHITTORGARH                                                                                             | Dechaster     | - Concer (87005 (7205 |
| -      | while is state | ADMIT CARD                                                                                                    | Destination   | Canon (R2006/2206     |
|        |                | For Economistion Over-3625                                                                                      |               |                       |
| Erret  | mant No        | Barmeter V Category: Main                                                                                       | Pages         | AH                    |
| Rall D |                | 22300010047                                                                                                    | ruges         |                       |
| Patter | 's Hame        |                                                                                                    |               |                       |
| Hote   | To Name        | RUBEERA                                                                                                    | Copies        | 1                     |
| -      | No             | 0000444790                                                                                                    |               |                       |
| Cours  |                | BACHELOR OF BCIERCE (B.BC) (4 You)                                                                              |               |                       |
| Addres |                | syndburhaanti-tiggenal.com                                                                                      | Layout        | Portrait              |
|        |                | Permitted to appear in the following papers                                                                     |               |                       |
| 5%+    | Paper Code     | Paper Name                                                                                                    |               |                       |
|        | SRIT-501       | Magnetic Resonance Imaging - Basic Principle and Techniques                                                     | More settings |                       |
| 1      | 2 RIT-502      | Computed Tomography - Seeic Principle and Techniques                                                            |               |                       |
| 1      | GRIT-581       | Muclear Medicine & Pet Scan                                                                                     |               |                       |
| •      | 8.RIT-584      | Reveech Methodology & Biostatielics                                                                             |               |                       |
|        | BRIT-011       | Megnetic Resonance imaging - Bank: Principle and Techniques (P)                                                 |               |                       |
| •      | BRIT-BE3       | Computed Tomography - Basic Principle and Techniques (P)                                                        |               |                       |
|        | OPIT-013       | Hugher Medicine & Pet Ban (P)                                                                                   |               |                       |
|        |                | New/                                                                                                    |               |                       |
|        |                | Controller of Reseminations                                                                                     |               |                       |
|        |                | in the second second second second second second second second second second second second second second second |               |                       |
|        |                |                                                                                                    |               |                       |
|        |                |                                                                                                    |               |                       |
|        |                |                                                                                                    |               |                       |
|        |                |                                                                                                    |               |                       |
|        |                |                                                                                                    |               |                       |
|        |                |                                                                                                    |               |                       |
|        |                | 10                                                                                                    |               |                       |
|        |                |                                                                                                    |               |                       |

You can save the examination form as pdf or print it. Once it is done you will be logged out.

#### **Student Exam Registration Status**

Lists of all students registered for End Term Examinations are accessible to the Exam Center Superintendent through the Examination Department to plan and make necessary arrangements for the assessment and evaluation of End Term Examination.

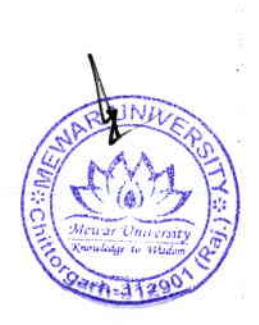

**9** | P a g e

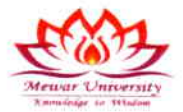

| C Hand Street                      | MEWAR<br>Ganijian Ci | UNIVERSITY<br>hittorgarti (RAU.) INDIA | Examination A       | utomation System      |                 |                 | witowe |
|------------------------------------|----------------------|----------------------------------------|---------------------|-----------------------|-----------------|-----------------|--------|
| Studiet                            | KUMIT                | CARDEITING                             |                     |                       |                 |                 |        |
| G Marins                           | 20                   | - Record                               |                     |                       | Search          |                 |        |
| D Renot                            | S.No.                | Enrollment No.                         | Student Nerve       | Fether Nerve          | Nother Name     | Show Admit Card | Action |
| A Martans                          | 1                    | MUR2101111                             | JAVAID IOBAL SHEIKH | GHULAMUDOIN SHENCH    | KULSOOMA BANO   | *               |        |
| 2 million -                        | 1                    | MUR2101144                             | SHIEQ RAFIQ BHAT    | RAFIC AHMAD BHAT      | AISHA           |                 |        |
| al or fan mar                      | - 197                | MUR2101213                             | ATHAR KHURSHEED     | KHURSHEED AHMAD MALIK | MEHBOOBA        | 4               | 80     |
| Horsen Pro                         |                      | MUR2101282                             | SHAKIR RAMZAN BHAT  | MOHAMMAD RAMZAN BHAT  | GULSHANA BEGUM  | <b>1</b>        |        |
| <ul> <li>Historiet Form</li> </ul> | 3                    | MUR2101516                             | WASEEM JAVIO        | JAVID KOBAL SHEIKH    | HAFEEZA BEGUM   | 8               |        |
|                                    | 6                    | MUR2101191                             | AICHIL SHARMA       | MADAN LAL             | SURISHTA DEVI   |                 |        |
|                                    | 7                    | MUR2101232                             | REYAZ AHMAD LONE    | GHULAM NABI LONE      | RAJA BAGUM      | ٠               | 0.0    |
|                                    | 8                    | MUR2101171                             | MUNEER AMMED MIR    | GH MOHI DIN MIR       | HAFIZA BEGUN    |                 | 80     |
|                                    | 9                    | MUR2101209                             | INAM UL HAQ         | ABDUL MAJEED LONE     | MENBOOBA BEGUM  | 8               |        |
|                                    | 10                   | MUR2101523                             | BILAL AHMED         | GHULAM RASCOL         | SAFEENA BEGUM   | ٠               | 0      |
|                                    | .11                  | Mil#2101227                            | MAR HANKS           | TEUR HOND DIE         | UNITARIA RE/2 M |                 |        |

## **Result Preparation**

On the basis of formative /continuous/internal assessment marks imported and the End Term marks entered the results are prepared for the complete Programme/ individual student wise / individual subject wise using the Result Preparation/Result Preparation and cancellation for individual students / subjects interface.

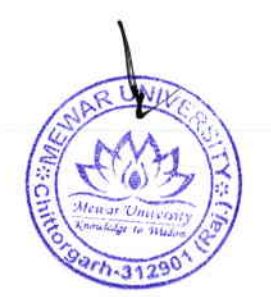

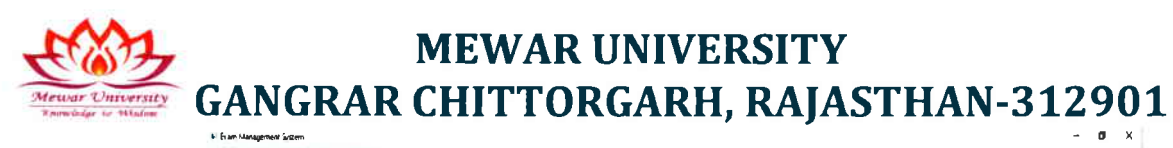

| 😐 Uar 👘                 | and the second second |          |           |          |       |            |             |                                                                                                    |          |           |
|-------------------------|-----------------------|----------|-----------|----------|-------|------------|-------------|----------------------------------------------------------------------------------------------------|----------|-----------|
| 💈 Change Personand      | A PREPAR              | E ABSINU | t: IMC    | IC2205   | n     | 1. St. 18. |             | والمتحدث والمتحد والمتحد والمتحد والمتحد والمتحد والمتحد والمتحد والمتحد والمتحد والمتحد والمتحد والم |          |           |
| • • Hater               |                       |          |           |          |       |            |             | 1.00                                                                                                  |          | 10        |
| Moneral Master          |                       |          |           |          |       | Show Larba | i Pasara in | Church                                                                                                | Marge Ok | Calculate |
| & Hanage Course         |                       |          |           |          |       | Parcarda   | - Annali    | Marin Cale                                                                                            | Dete     | Arnell    |
| Marage Group            | GaurantD              | 10,00    |           |          |       |            |             |                                                                                                    |          | States -  |
| Manage Subject          |                       |          |           |          |       |            |             | Planting and                                                                                          |          | - Peter   |
| 🐐 Maraga Stadent        | lances                |          |           |          | 1.000 |            | Record      | ist - Mayles                                                                                          | 1        |           |
| •                       | NewOldFig             |          |           |          | 1     |            | Canth       | Same () in Manazer                                                                                    |          |           |
| 1 Papers Result         | Catagories            |          |           |          |       |            |             | Developing at Mi                                                                                      |          |           |
| Read Coverson           |                       | -        |           |          | - 77  |            |             | Carter a Linetty                                                                                      |          |           |
| W ReCalculate Result    | Tapito Incont         |          |           |          |       |            | in state    | fo No or Martine                                                                                      |          |           |
| W Feed Maderakan        | Auto .                |          |           |          |       |            | Invatio     | Conform on Manho                                                                                      |          |           |
| VP Maderakon la Pas     | 1.00                  |          |           |          |       |            | · hereit    | and it is not                                                                                         |          |           |
| & Manage Marts          | 1.12                  |          |           |          |       |            | Farrier     | All unserved in Sale                                                                                  | . i      |           |
| OF Manage Final Reput   | To                    |          |           |          |       |            | Time 1      | Louis Mari                                                                                            |          |           |
| · Delete Bousit         | Result Calegor        | 7        |           |          |       |            | Sealt       | Income                                                                                                |          | 2         |
| - And Moulenan Report   |                       | -        | tale for  | Bandy Co |       |            | 1.24.8      | Marrie                                                                                                |          | 111       |
| - fraih Bent MaxSheet   |                       | -        | inte te 7 | dargs Pa | -     |            | Cardo       | inter) ( harves the                                                                                   | will ;   | i.        |
| The state in the state  |                       |          |           | 0        |       |            | (856        |                                                                                                    |          |           |
| -5 Paul Madered         |                       | Indate   | 2         | 0        |       |            | Fende       | to must usual                                                                                         | e 1      |           |
| Pill Pill Portage Later |                       | - Partie | _         |          |       |            | Record      | (s) for PaperCryde<br>ad mei                                                                          | 1        |           |
| dia .                   |                       |          |           |          |       |            |             | wie measured on h                                                                                     | 100      |           |
| Papert Chart            |                       |          |           |          |       |            |             |                                                                                                    |          |           |
|                         |                       |          |           |          |       |            |             |                                                                                                    |          |           |
| A HIGH MADE DOD         |                       |          |           |          |       |            |             |                                                                                                    |          |           |
| Bigert Inday And the    |                       |          |           |          |       |            |             |                                                                                                    |          |           |
|                         |                       |          |           |          |       |            |             |                                                                                                    |          |           |
| 💗 Salilay               |                       |          |           |          |       |            |             |                                                                                                    |          |           |

#### **Result Publication**

On completion of result preparation and result analysis, the result are published by exporting the result online. Result can be exported for the complete information Faculty Wise/ Programme Wise / Individual Student Wise. Result of those students having any dues can be held automatically, upon approval by the competent authority

| Measur Unitedaty    |               | MEWAR<br>Gangrar, Cl | UNIVERSI      | TY Examina                                       | tion Automation | System |            | Wetcome muc | adm |
|---------------------|---------------|----------------------|---------------|--------------------------------------------------|-----------------|--------|------------|-------------|-----|
| Dashboard           |               | Home - R             | read Can Pine |                                                  |                 |        |            |             |     |
| Teacher             |               | Ex                   | em 10         |                                                  |                 |        |            |             |     |
| Student             |               | Ex                   | amination End | Term May-2023                                    |                 |        |            | ~           |     |
| Admission           |               |                      |               |                                                  |                 |        |            |             |     |
| Marks               |               |                      |               |                                                  |                 |        |            |             |     |
| ) minin             | $[n_{i}]_{i}$ | CANDI                | SPLAY LIST    |                                                  |                 |        |            |             |     |
| tel Chines Herealt  |               | 50                   | ~ Record      |                                                  | Search          |        |            |             |     |
| 141 Hand Recott     |               |                      |               |                                                  |                 |        |            |             |     |
| and Result-Density  |               | \$.No.               | Course ID     | Course                                           | Branch          | Sem    | Candisplay | Action      |     |
| Musters             |               | 1                    | 99102         | Bachelor of Commerce (B.Com)<br>(Hone.) (3 Yrs.) | null            | н      | 1 ~        |             |     |
| Online Registration |               | 2                    | 99002         | Master of Computer Application (MCA)<br>(2 Yrs.) | านไ             | U      | 1 -        | 2           |     |
|                     |               |                      |               |                                                  |                 |        |            |             | _   |

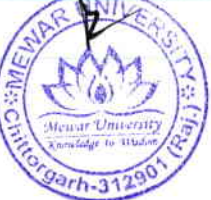

11|Pag

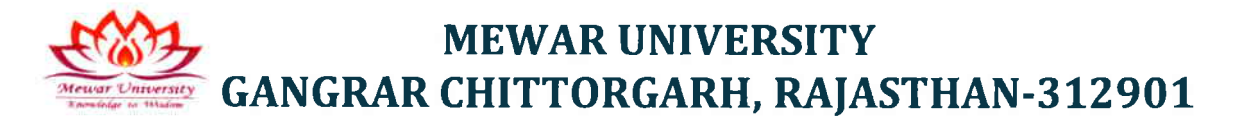

## **Result check**

|                                   | Gangrar, Chilloigarh (RAJ.) INDIA 312901                                                                          | Examination                            | Automation System                                                                     |                                                                                                    | 16709 2023 15:55:                                                                                                    |
|-----------------------------------|----------------------------------------------------------------------------------------------------|----------------------------------------|---------------------------------------------------------------------------------------|----------------------------------------------------------------------------------------------------|----------------------------------------------------------------------------------------------------|
|                                   |                                                                                                    |                                        |                                                                                       |                                                                                                    | STUDENT LOGIN                                                                                                    |
|                                   |                                                                                                    |                                        |                                                                                       | Result                                                                                                |                                                                                                    |
|                                   |                                                                                                    |                                        |                                                                                       | Frankright / Poll Norrse                                                                              | e'                                                                                                    |
|                                   |                                                                                                    |                                        |                                                                                       | MUR2101263                                                                                            |                                                                                                    |
|                                   |                                                                                                    |                                        |                                                                                       | 50413 C                                                                                               | 0413                                                                                                    |
|                                   |                                                                                                    |                                        |                                                                                       |                                                                                                    | Current Control Control Contro |
|                                   |                                                                                                    |                                        |                                                                                       |                                                                                                    | 5 (Qual)                                                                                                    |
|                                   |                                                                                                    | 60                                     | TO HOME PAGE                                                                          |                                                                                                    |                                                                                                    |
|                                   |                                                                                                    |                                        |                                                                                       |                                                                                                    |                                                                                                    |
|                                   |                                                                                                    |                                        |                                                                                       |                                                                                                    |                                                                                                    |
|                                   |                                                                                                    |                                        |                                                                                       |                                                                                                    |                                                                                                    |
|                                   |                                                                                                    |                                        |                                                                                       |                                                                                                    |                                                                                                    |
| Mesor Cleanity                    | MEWAR UNIVERSITY<br>Gangrar, Childegarh, (RAJ, ) INDIA-312901                                                     | Examination                            | Automation System                                                                     |                                                                                                    | 16/09/2023 15:56:5                                                                                                    |
| Ny New Contrary<br>Desire - Itale | <b>MEWAR UNIVERSITY</b><br>Gangrar Chillingant (RAJ j INDIA-312901                                                | Examination                            | n Automation System                                                                   |                                                                                                    | 16/09/2023 15:56:5                                                                                                    |
| New Constitut                     | NEWAR UNIVERSITY<br>Gargrar, Chritorgath (RAU ) INDIA-312901<br>Result Details                                    | Examination                            | n Automation System                                                                   |                                                                                                    | 16/09/2023 15:56:5                                                                                                    |
| Struer (Veenity<br>Theory - Hale  | MEWAR UNIVERSITY<br>Gangrar, Chritorgath (RAU JINDIA-312901<br>Result Details<br>Exam Code                        | Examination                            | n Automation System                                                                   | BACK<br>ResuR                                                                                         | 16/09/2023 15:56:5                                                                                                    |
| Nord Classifier                   | MEWAR UNIVERSITY<br>Gargrar. Christogati (RAJ. J.N.DIA-312901<br>Result Details<br>Exam Code<br>2205              | Examination<br>Sem<br>2                | Automation System                                                                     | Resur                                                                                                 | 16/09/2023 15:56:5                                                                                                    |
| Struct (Internity)                | MEWAR UNIVERSITY<br>Gangrar, Chritorgath, (RAJ. J. N.D.IA312901<br>Result Details<br>Econ Code<br>2205<br>2112    | Examination<br>Sem<br>2<br>1           | Year     Category       1     MAIN                                                    | Resurt                                                                                                | 16/09/2023 15:56:5                                                                                                    |
| Senar Unemp                       | HEWAR UNIVERSITY<br>Gangrar, Chritorgafti (RAJ ) INDIA-312901<br>Result Details<br>2005<br>2112<br>2305           | Examination<br>Sem<br>2<br>1<br>4      | Year     Category       1     MAIN       2     MAIN                                   | Result<br>C<br>C<br>C<br>C<br>C                                                                       | 16/09/2023 15:56:5                                                                                                    |
| Sener Chermy                      | HEWAR UNIVERSITY<br>Gargrar. Chritorgaft (RAJ. JINDIA:312901<br>Result Details<br>2205<br>2112<br>2305<br>2212    | Examination<br>Sem<br>2<br>1<br>4<br>3 | Year     Category       1     MAIN       1     MAIN       2     MAIN       2     MAIN | Result<br>C<br>C<br>C<br>C<br>C<br>C<br>C<br>C<br>C<br>C<br>C<br>C<br>C<br>C<br>C<br>C<br>C<br>C<br>C | 16/09/2023 15:56:5                                                                                                    |
| Senar Unemp                       | NEWAR UNIVERSITY<br>Gangrar Controgent (RAJ UNDIA-312901<br>Result Details<br>2005<br>2112<br>2305<br>2212        | Examination<br>Sem<br>2<br>1<br>4<br>3 | Year     Category       1     MAIN       2     MAIN                                   | Resurt<br>C<br>C<br>C<br>C                                                                            | 16/09/2023 15:56:5                                                                                                    |
| Sener Unemp                       | NEWAR UNIVERSITY<br>Gangrar, Chritorgaht, (RAJ. J. INDIA-312901<br>Result Details<br>2005<br>2112<br>2305<br>2212 | Examination<br>Sem<br>2<br>1<br>4<br>3 | Year     Category       1     MAIN       2     MAIN       2     MAIN                  | Result<br>C<br>C<br>C<br>C                                                                            | 16/09/2023 15:56:5                                                                                                    |
| Sener (Inemy<br>Timing in Hale    | HEWAR UNIVERSITY<br>Gargrar. Chritorgaft (RAJ. J.N.DIA-212901<br>Result Details<br>2205<br>2112<br>2305<br>2212   | Examination<br>Sem<br>2<br>1<br>4<br>3 | Year     Category       1     MAIN       2     MAIN       2     MAIN                  | Resur<br>Resur<br>C                                                                                   | 16/09/2023 15:56:5                                                                                                    |

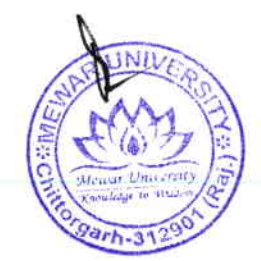

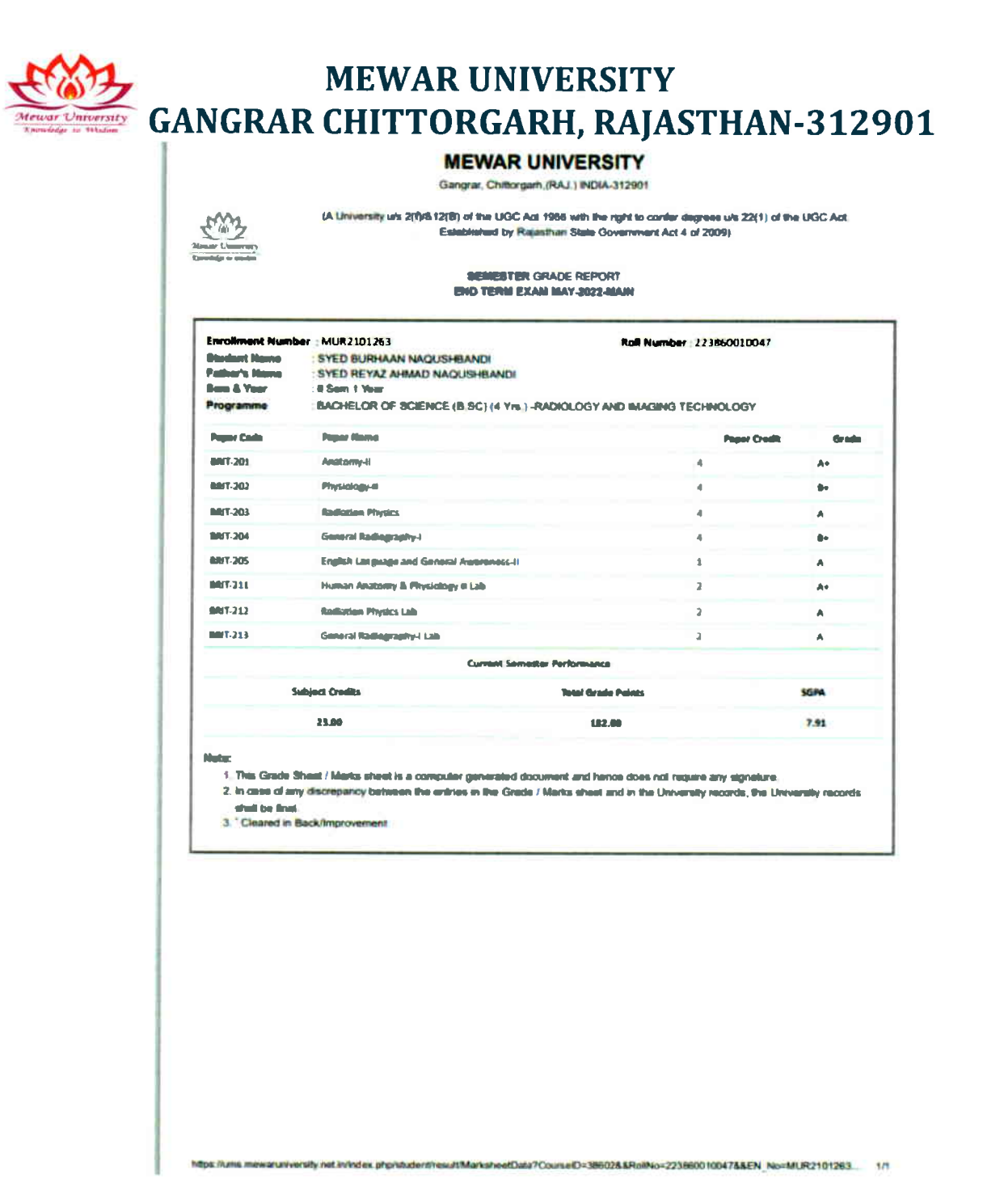

#### **Re-Totaling/Re-Evaluation**

After publication of results, a circular regarding the Retotaling/Discrepancy Reporting is published or the university website. Students are to register for Retotaling/ Discrepancy Reporting through the student section (examination desk), within the timeline specified in the circular published by the Exam Department.

Timelines for Re-totaling are configured through the Re-Valuation/Re-totaling Controller interface

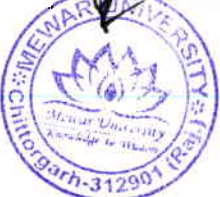

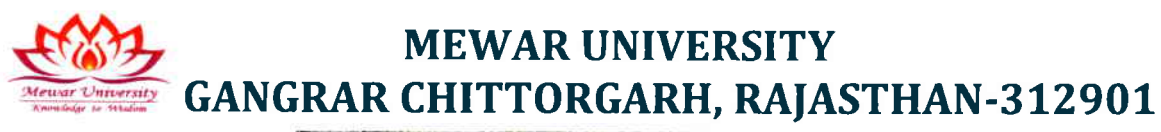

|                                                                                                    | 1                                                                                                    |                                                                                                    |                                                                                                    |                                                                                                    |                                                                                                    |
|----------------------------------------------------------------------------------------------------|----------------------------------------------------------------------------------------------------|----------------------------------------------------------------------------------------------------|----------------------------------------------------------------------------------------------------|----------------------------------------------------------------------------------------------------|----------------------------------------------------------------------------------------------------|
| C.W.                                                                                                    |                                                                                                    | MEW                                                                                                    | AR UNIVE                                                                                                    | RGITY                                                                                                    |                                                                                                    |
|                                                                                                    |                                                                                                    |                                                                                                    |                                                                                                    |                                                                                                    |                                                                                                    |
|                                                                                                    | 140                                                                                                    | ehtile www.mewniniw                                                                                                    | ORGARIF112901(Raj.)                                                                                                    | Ph:01471-291                                                                                                  | 1147                                                                                                    |
|                                                                                                    |                                                                                                    | Contraction and and and and and and and and and an                                                                                                    | DESTING COURSE SHOW                                                                                                    | ACTINE WORLDRING                                                                                              | ereaty or th                                                                                                    |
| Applica                                                                                                    | tion for Re-eval                                                                                                    | luation (Re-Total                                                                                                    | ina)                                                                                                    | Bee                                                                                                    | valuation (Re-Totaling) Fees                                                                                                    |
|                                                                                                    |                                                                                                    |                                                                                                    |                                                                                                    | Re D                                                                                                    | 00/. Per Paper for Distoma / UG Program                                                                                                    |
| Values                                                                                                    | a                                                                                                    | 5                                                                                                    |                                                                                                    | 11.5 5                                                                                                    | 50F Per Paper for PG / M Phil & Pre Ph D                                                                                                    |
| within 15 days<br>2. The applica<br>3. Incomplete<br>4. Re-exclusion<br>morts, solution<br>6 Carl Industry<br>5. All Court on                                                                                                    | s exclusing the dwo of lived<br>inten with the required loss<br>application or an anytication<br>initial the provision of social<br>by for marks being accounting<br>and the proceed burther (rea-<br>ms shuff be a frjerd to the ju- | Is-aims of neutric of the Exemp<br>shared be somt three with the<br>neutrocamparised with the<br>my of answer scripts for End<br>of for much guession attempts<br>of such guession attempts<br>in the form of the Mewar Units | Dean of the Facility where in<br>requisite fee or qustication<br>Torm Economics on the twee<br>scheling also involve the ti<br>scheling also involve the ti<br>number all purpose used received<br>resity, Congray, Childorgan | can ficke is stori<br>novival after the<br>r, if may be note<br>tamfor of marks<br>brotines of the r<br>(Pa). | ying, Separato DDa must be adamited by an historia.<br>• date data shaft be mjested.<br>• that nonliny shall any induce the re-tabling of<br>• datematiy accounted.<br>mark of Do Techning Script |
| Envolution                                                                                                    | t Na                                                                                                    |                                                                                                    |                                                                                                    |                                                                                                    |                                                                                                    |
| Student Nr                                                                                                    | me (CAPITAL LETTERS                                                                                                    | 5                                                                                                    |                                                                                                    |                                                                                                    |                                                                                                    |
| Enderste M                                                                                                    | 0.000                                                                                                    |                                                                                                    |                                                                                                    |                                                                                                    |                                                                                                    |
| - anno 3 70.                                                                                                    |                                                                                                    |                                                                                                    |                                                                                                    |                                                                                                    |                                                                                                    |
| Student Po                                                                                                    | Stal Address;                                                                                                    |                                                                                                    |                                                                                                    |                                                                                                    |                                                                                                    |
| Student Pc<br>Exam Name<br>one of Exar<br>Subject Nam                                                                                                    | at which appointed<br>m                                                                                                    | Month-Year                                                                                                    |                                                                                                    |                                                                                                    | toll No.                                                                                                    |
| Student Pc<br>Exam Nami<br>anne of Exar<br>Subject Nam<br>Sr.NO                                                                                                    | at which appeared<br>me in which re-evaluation<br>Paper Code                                                                                                    | North Year                                                                                                    | Grade /Marks 0<br>Mark sheet                                                                                                    | n<br>Iblained in                                                                                              | Grade /Marks Obtained in Re-<br>Totaling(to be Filled in by the olfice)                                                                                                    |
| Student Pc<br>Exam Nami<br>ame of Exar<br>Subject Nam<br>Sr.NO                                                                                                    | a at which appoared m in which re-evaluation Paper Code                                                                                                    | Month Year                                                                                                    | Grade /Marks 0<br>Mark sheet                                                                                                    | n<br>Iblained in                                                                                              | Grade /Marks Obtained in Re-<br>Totaling(to be Filled in by the office)                                                                                                    |
| Student Pc<br>Exam Nami<br>anne of Exar<br>Sidaect Nan<br>Sr.NO                                                                                                    | a at which appeared me in which re-evaluation Paper Code                                                                                                    | Month-Year                                                                                                    | Grade /Marks 0<br>Mark sheet                                                                                                    | n<br>Iblained in                                                                                              | Grade /Marks Obtained in Re-<br>Totaling[to be Filled in by the olfice]                                                                                                    |
| Student Pc<br>Exam Nami<br>anne of Exar<br>Sidaect Nan<br>Sr.NO                                                                                                    | a at which appointed m me in which re-evaluation Paper Code                                                                                                    | Month-Year                                                                                                    | Grade /Marks 0<br>Mark sheet                                                                                                    | n<br>Ibtained in                                                                                              | Grade /Marks Obtained in Re-<br>Totaling(to be Filled in by the office)                                                                                                    |
| Student Pc<br>Exam Nami<br>anno of Exar<br>Subject Nan<br>Sr.NO<br>1.<br>2                                                                                                    | stall Address:<br>a at which appealed<br>m<br>ne in which re evaluation<br>Paper Code                                                                                                    | Month Year                                                                                                    | Grade /Marks 0<br>Marksheet                                                                                                    | n<br>Ibtained in                                                                                              | Grade /Marks Obtained in Re-<br>Totaling(to be Filled in by the office)                                                                                                    |
| Student Pc<br>Exam Nami<br>anne of Exai<br>Subject Nan<br>Sr.NO<br>1.<br>7<br>1.<br>7                                                                                                    | a it which appeared                                                                                                    | Month Year                                                                                                    | Grade /Marks 0<br>Marksheet                                                                                                    | n<br>Ibtained in                                                                                              | Grade /Morks Obtoined in Re-<br>Totaling(to be Filled in by the office)                                                                                                    |
| Student Pc<br>Exam Nami<br>ame of Exam<br>Subject Nam<br>Sr.NO<br>L<br>L<br>L<br>L<br>For<br>D D                                                                                                    | s at which appeared m m m is which appeared paper Code                                                                                                    | Month Year                                                                                                    | Grade /Marks D<br>Mark sheet<br>Cash                                                                                                    | n<br>Iblained in                                                                                              | Grade /Marks Obtained in Re-<br>Tetaling(to be Filled in by the office)                                                                                                    |
| Student Pc<br>Exam Nami<br>tome of Exam<br>Subject Nam<br>Sc.NO<br>1.<br>2.<br>1.<br>2.<br>1.<br>2.<br>1.<br>2.<br>2.<br>1.<br>2.<br>2.<br>3.<br>5.<br>5.<br>5.<br>5.<br>5.<br>5.<br>5.<br>5.<br>5.<br>5.<br>5.<br>5.<br>5.                                                                                                    | s at which appeared                                                                                                    | Month Year                                                                                                    | Grade /Marks 0<br>Marksheet<br>Cash<br>Recep                                                                                                    | ibtained in                                                                                                   | Grade /Marks Obtained in Re-<br>Totaling(to be Filled in by the olfice)                                                                                                    |
| Student Pc<br>Exam Namu<br>ame of Exam<br>Subject Nam<br>Sickect Nam<br>Sickect Sickect Sickect S                                                                                                    | a at which appeared                                                                                                    | Month Year                                                                                                    | Grade /Marks D<br>Mark sheet<br>Cash<br>Recep<br>Recep                                                                                                    | N<br>Ibtained In<br>I No:<br>t Date                                                                           | Grade /Marks Obtained in Re-<br>Totaling(to be Filled in by the office)                                                                                                    |
| Student Pc<br>Exam Namu<br>ame of Exam<br>Subject Nam<br>Sidgect Nam<br>Sidgect Nam<br>Sidgect Nam<br>Sidgect Nam<br>Sidgect Nam<br>Sidgect Nam<br>Distances<br>Sidgect Nam<br>Distances<br>Name<br>Distances                                                                                                    | a at which appeared                                                                                                    | Month Year                                                                                                    | Grade /Marks O<br>Marksheet<br>Cash<br>Recep<br>Recep                                                                                                    | n<br>Iblained in<br>I No.                                                                                     | Grade /Marks Obtained in Re-<br>Totaling(to be Filled in by the allice)                                                                                                    |
| Student Pc<br>Esam Nami<br>anne of Exat<br>Subject Nam<br>Sr.NO<br>1.<br>2.<br>3.<br>5.<br>5.<br>NO<br>1.<br>2.<br>3.<br>5.<br>NO<br>DD No.<br>                                                                                                    | s at which appeared<br>m.<br>ne in which is evaluation<br>Paper Code                                                                                                    | Morth Year                                                                                                    | Grade /Marks 0<br>Mark sheet<br>Cash<br>Receip<br>Amoun                                                                                                    | n<br>blained in<br>I Nec.<br>I Daine.                                                                         | Grade /Marks Obtained in Re-<br>Totaling(to be Filled in by the olfice)                                                                                                    |
| Student Pc     Exam Nami<br>rame of Exam<br>Subject Nam<br>Sr.NO     1.     2     3     For<br>Ny DD<br>DB Ne:                                                                                                    | a if which appeared<br>me in which re evaluation<br>Paper Code<br>                                                                                                    | Month Year                                                                                                    | Grade /Maris O<br>Mark sheet<br>Cash<br>Receip<br>Receip<br>Amoun                                                                                                    | n<br>Ibtained in<br>I Ne:<br>I Dain                                                                           | Grade /Marks Obtained in Re-<br>Totaling(to be Filled in by the office)                                                                                                    |
| Student Pc     Exam Nami<br>anne of Exam<br>Satagest Nami<br>Sc.NO     1     2     3     For<br>By DD     Do Not<br>Nami I                                                                                                    | e at which appeared<br>m<br>m<br>Paper Code<br>Paper Code<br>d In by the office                                                                                                    | Month Year                                                                                                    | Grade /Marks D<br>Mark sheet<br>Cash<br>Recep<br>Receip<br>Amoun                                                                                                    | lbtained in<br>Ibtained in<br>I Nec                                                                           | Grade /Marks Obtained in Re-<br>Totaling(to be Filled in by the office)                                                                                                    |
| Student Pc<br>Exam Nami<br>anno of Exam<br>Subject Nam<br>Sc.NO<br>1.<br>2<br>2<br>3.<br>Fee<br>hy DD<br>DD Net<br>subject Nami<br>2<br>3.<br>Fee<br>hy DD<br>DD Net<br>subject Nami<br>2<br>3.<br>Fee<br>hy DD<br>DD Dete<br>subject Nami<br>3.<br>Fee<br>hy DD<br>DD Dete<br>subject Nami<br>3.<br>Fee<br>hy DD<br>DD Dete<br>subject Nami<br>3.<br>Fee<br>hy DD<br>DD Dete<br>subject Nami<br>3.<br>Fee<br>hy DD<br>DD DD<br>DD Her<br>subject Nami<br>3.<br>Fee<br>hy DD<br>DD DD<br>DD Her<br>subject Nami<br>3.<br>Fee<br>hy DD<br>DD DD<br>DD Her<br>subject Nami<br>3.<br>Fee<br>hy DD<br>DD DD<br>DD DD<br>DD Her<br>subject Nami<br>3.<br>Fee<br>hy DD<br>DD DD<br>DD Her<br>subject Nami<br>3.<br>Fee<br>hy DD<br>DD DD DD<br>DD Her<br>subject Nami<br>3.<br>Fee<br>hy DD<br>DD DD<br>DD Her<br>subject Nami<br>3.<br>Fee<br>hy DD<br>DD DD<br>DD Her<br>subject Nami<br>3.<br>Fee<br>hy DD<br>DD Her<br>subject Nami<br>3.<br>Fee<br>hy DD<br>DD Her<br>subject Nami<br>3.<br>Fee<br>hy DD DD Her<br>subject Nami 3.<br>Fee<br>hy DD DD Her<br>subject Nami 3.<br>Fee<br>hy DD DD Her<br>subject Nami 3.<br>Fee<br>hy DD DD Her<br>subject Nami 3.<br>Fee<br>hy DD DD Her<br>subject Nami 3.<br>Fee<br>hy DD DD Her<br>subject Nami 3.<br>Fee<br>hy DD DD Her<br>subject Nami 3.<br>Fee<br>hy DD DD Her<br>subject Nami 3.<br>Fee<br>hy DD DD Her<br>hy DD DD Her<br>hy DD Her<br>hy DD DD Her<br>hy DD Her<br>hy | a if which appeared<br>me in which re evaluation<br>Paper Code<br>                                                                                                    | Morth Year                                                                                                    | Grade /Marks 0<br>Mark sheet<br>Cash<br>Receip<br>Amoun                                                                                                    | Ner.                                                                                                    | Grade /Marks Obtained in Re-<br>Totaling(to be Filled in by the olfice)                                                                                                    |
| Student Pc<br>Exam Nami<br>mite of Exami<br>Subject Nami<br>Situact Nami<br>Sr.NO<br>1.<br>2.<br>3.<br>3.<br>3.<br>3.<br>3.<br>3.<br>3.<br>3.<br>3.<br>3.<br>3.<br>3.<br>3.                                                                                                    | a if which appeared                                                                                                    | Month Year                                                                                                    | Grade /Marks 0<br>Mark sheet<br>Cash<br>Receip<br>Receip<br>Amoun                                                                                                    | n<br>Ibtained in<br>I Ne:<br>I Dain                                                                           | Grade /Marks Obtained in Re-<br>Totaling(to be Filled in by the office)                                                                                                    |

### **Transcripts Generation**

After the publication of End Term Exam results followed by addressal of the queries/applications regarding Retotaling/Discrepancy Reporting the transcripts, such as, Semester Grade cards/Cumulative Grade cards/ Provisional Certificates/ Character and Migration Certificates are generated using the Multiple Reports Interface / Consolidated Issued Students list / Character and Migration Certificate Interface and the final documents are issued to students.

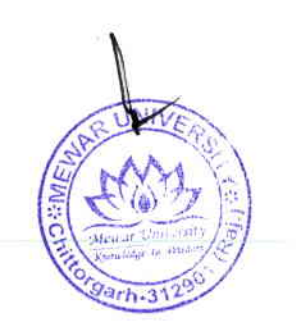

MEWAR UNIVERSITY, CHITTOREARH MEWAR UNIVERSITY, CHITTOREARH MEMAR UNIVERSITY CHITTOPGARH NEWAR UNIVERSITY, CHITTORGARD

(A University u/s 2([] & 12(B) of the UGC Act 1956 with the right to confer degrees u/s 22(1) of the UGC Act Established by Rojesthan State Govt. vide Act No. 4 of 2009)

#### Men niceral

MEWAA UNIVERSITY CHITTORGANN

UNIVERSITY, CHITTORGARH

A Provide State

CHITORGARN

MEYNAR UNIVERSITY.

**MEWAR UNIVERSITY, CHITTORGAM** 

CHITORGABH

UNIVERSITY

CHITCHOLOGIC SCO

COLUMN THE OWNER

GANGRAR, CHITTORGARH, (RAJ.) INDIA - 312901 SEMESTER GRADE REPORT

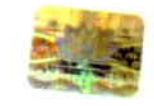

(NAAC ACCREDITED)

END TERM EXAM MAY-2022-MAIN

S.No.:- 22052462 : EIGHT SEMESTER 180100960048 ROLL NO ENROLLMENT NO STUDENT'S NAME

FATHER'S NAME

COURSE

: MUR1800196

: VIKASH KUMAR GUPTA

SOBRAN SAW

BACHELOR OF PHARMACY (B.PHARM)(4 Yrs.)

| Paper Code | per Code Paper Name                              |     | Obtained<br>Marks | Paper<br>Gredit | Grade |
|------------|--------------------------------------------------|-----|-------------------|-----------------|-------|
| BPB01T     | Biostatistics and Research Methodology - Tipeory | 100 | 084               | 4               | ۵.    |
| BP802T     | Social and Preventive Pharmacy - Theory          | 100 | 077               | 4               | A     |
| BP805ET    | Pharmacovigilance - Theory                       | 100 | 077               | 4               | A     |
| BP811ET    | Advanced Instrumentation Techniques - Theory     | 100 | 081               | 4               | A+    |
| BP812PW    | Project Work                                     | 150 | 115               | ß               | A     |
|            | Total Of VIII Semester                           | 550 | 434               |                 |       |

|      |        | ALL S  | EMESTER PER | FORMANCE - | SGPA  |         |          |
|------|--------|--------|-------------|------------|-------|---------|----------|
| 1-YE | EAR    | (I-Y)  | EAR         | 111-Y      | EAR   | IV-Y    | EAR      |
| SEM  | II SEM | IH SEM | IV SEM      | V SEM      | VISEM | VII SEM | VIII SEM |
| 7.93 | 7.90   | 8.50   | .7.43       | 8 23       | 8.20  | 8.00    | B.36     |

| CURRENT        | SEMESTER PERFORMANCE | CUMULATIVE SEMESTER PERFORMANCE |                |                     |      |  |  |
|----------------|----------------------|---------------------------------|----------------|---------------------|------|--|--|
| EARNED CREDITS | EARNED GRADE POINTS  | SGPA                            | EARNED CREDITS | EARNED GRADE POINTS | CGPA |  |  |
| 22.00          | 184.00               | 8,36                            | 211            | 1699                | 6.05 |  |  |

Dete: 12-JUL-2022

Place: Chiltorgarh

UNI

Note: For Details in respect of Grade Abbreviations, Grades, Calculation of SGPA and CGPA, please see overleaf. MEWAR UNIVERSITY, CHITTORGARH MEWAR UNIVERSITY, CHITTORGARH MEWAR UNIVERSITY, CHITTORGARH MEWAR UNIVERSITY, CHITTORGARH MEWAR UNIVERSITY, CHITTORGARH

15|Pag

rh-31

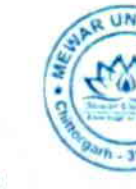

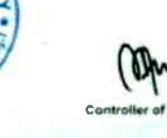

| <text></text>                                                                                                    | 4%                 | MEV                                                                                        |                  | C Art 1958 * |                            | IVERSITY (NAA)                                                                          |          | RED    |
|----------------------------------------------------------------------------------------------------|--------------------|--------------------------------------------------------------------------------------------|------------------|--------------|----------------------------|-----------------------------------------------------------------------------------------|----------|--------|
| <section-header><section-header><text></text></section-header></section-header>                                                                                                    | Menste U           | A HISADAM GAN                                                                              | Established by R | TORGA        | ate Govt. vide<br>RH, (RA) | Act No. 4 of 2009)<br>1) INDIA - 312901                                                 |          |        |
| <text></text>                                                                                                    |                    |                                                                                            | -                | KAN          | SCKI                       |                                                                                         |          |        |
|                                                                                                    | Enrollm            | ent No. : MUR1800209                                                                       |                  |              | Roll No. :                 | 180100110009                                                                            |          |        |
| Image: More Than Cook Of C 2018 Adam         Image: More Than Cook Of C 2018 Adam         Image: More Than Cook Of                                                                                                    | Course N           | Name : MUHAMMAD MUSLIM USMAN<br>Name : BACHELOR OF TECHNOLOGY (B.Tech) COM                 | PUTER SCIEN      | CE ENGI      | Father's P<br>NEERING      | Name : USMAN MUHAMMAD                                                                   |          |        |
| State         Tayle Name         Tayle Name </td <td>Exam<br/>Semester</td> <td>END TERM EXAM DEC -2018-MAIN</td> <td></td> <td></td> <td>Exam<br/>Semester</td> <td>END TERM EXAM MAY-2019-MAIN</td> <td>-</td> <td></td>                                                                                                    | Exam<br>Semester   | END TERM EXAM DEC -2018-MAIN                                                               |                  |              | Exam<br>Semester           | END TERM EXAM MAY-2019-MAIN                                                             | -        |        |
| Bit Date         Performantical         P         C           Bit Date         Performantical         P         P           Bit Date         Performantical         P         P           Bit Date         Performantical         P         P           Bit Date         Performantical         P         P           Bit Date         Performantical         P         P           Bit Date         Performantical         P         P           Bit Date         Performantical         P         P           Bit Date         Performantical         P         P           Bit Date         Performantical         P         P         P           Bit Date         Performantical         P         P         P         P           Bit Date         Performantical         P         P         <                                                                                                    | Code<br>85-101     | Paper Name<br>Engineering Physics-I                                                        | Grade C          | redit 4      | Code<br>85-102             | Paper Name<br>Engineering Physics-II                                                    | Grade    | Cred   |
| Display Service Constrainty       is a display Service Constrainty       is a dis display Service Constrainty                                                                                                    | 85-103             | Engineering Mathematics-I                                                                  | P                | 4            | 85-104                     | Engineering Mathematics-II                                                              |          | 1      |
| 18:100         Inside and compares of Programming         1           18:100         Inside affective and generating and confidence of the contract of the contract of the contrac                                                                                                    | ES-105             | Engineering Chemistry Engineering Graphics & Drawing                                       | -                | -            | ES-102                     | Introduction to Environmental Sciences                                                  | 8        | 4      |
| 1000000000000000000000000000000000000                                                                                                    | ES-103             | Fundamentals of Computers and Programming                                                  | -                | 4            | ES-106                     | Basics of Electronics Engineering/ Basics of Electrical Engineering                     | A<br>B+  | 4      |
| 81-00       Committy Lab       A       1         15-00       Endering Lab       A       1         15-00       Endering Lab       A       1         15-00       Endering Lab       A       1         15-00       Endering Lab       A       1         15-00       Endering Lab       A       1         15-00       Endering Lab       A       1         15-00       Endering Lab       A       1         15-00       Endering Lab       A       1         15-00       Endering Lab       A       1         15-00       Endering Lab       A       1         15-00       Endering Lab       A       1         15-00       Endering Lab       A       4         15-00       Endering Lab       A       4         15-00       Endering Lab       A       4         15-00       Endering Lab       A       4         15-00       Endering Lab       A       4         15-00       Endering Lab       A       4         15-00       Endering Lab       A       4         15-00       Endering Lab       A       4                                                                                                    | 85-105             | Physics Lab-1                                                                              | A+<br>A          | 1            | ES-108<br>85-108           | Basics of Mechanical Engineering Physics Lab-II                                         | P        | 4      |
| 15:10.       Vertical Variance Supervised Labor 10:1         16:10.       Vertical Variance Supervised Labor 10:1         16:10.       Vertical Variance Supervised Labor 10:1 <td< td=""><td>85-109<br/>E5-107</td><td>Chemistry Lab</td><td>A</td><td>1</td><td>ES-110</td><td>Electronics / Electrical Engineering Lab</td><td>A</td><td>1</td></td<>                                                                                                    | 85-109<br>E5-107   | Chemistry Lab                                                                              | A                | 1            | ES-110                     | Electronics / Electrical Engineering Lab                                                | A        | 1      |
| Distant         Print State Prist         Distant         Distant                                                                                                    | ES-109             | Electrical/ Electronics Engineering Lab                                                    | Å                | 1            | ES-114                     | CAD Lab                                                                                 | A<br>8+  | 1      |
| BGAA     LBBA     Image: District Control of Control of Control                                                                                                    | ELGA-101           | English Language and General Awareness-I                                                   | 0                | 1            | HS-102                     | Language Lab<br>English Language and General Awareness II                               | A        | 1      |
| Eam       HD TEM DX MAR C2: 2015 AAAN         Code       Paper Name         Code       Paper Name         Code       Compare Constructures and Aperichters and Aperichters and Apericht                                                                                                    | SGPA :             | 6.83                                                                                       |                  |              | SGPA :                     | 6.23                                                                                    | -        |        |
| Content         Proor Name         Proor Name         Oracle Oracle           626-30         Testing and Audit Communication         0         1           626-30         Testing and Audit Communication         0         1           626-30         Testing and Audit Communication         0         1           626-30         Testing and Audit Communication         0         1           626-30         Testing and Communication         0         1           626-30         Testing and Communication         0         1           626-30         Testing and Communication         0         0         0           626-30         Testing and Communication         0         0         0         0           626-30         Testing and Communication         0         0         0         0         0         0         0         0         0         0         0         0         0         0         0         0         0         0         0         0         0         0         0         0         0         0         0         0         0         0         0         0         0         0         0         0         0         0         0         0                                                                                                    | Exam               | END TERM EXAM DEC -2019-MAIN                                                               |                  |              | Exam                       | END TERM EXAM MAY -2020-MAIN                                                            |          | _      |
| 13.5000     1218 30x00x0111 and Adgectimins     A     4       15.5000     Digital Exectorial     1     1       15.5000     Digital Exectorial     1     1       15.5000     Lossential of Analog Communications     1     1       15.5000     Lossential of Analog Communications     1     1       15.5000     Lossential of Analog Communications     1     1       15.5010     Lossential of Analog Communications     1     1       15.5010     Lossential of Analog Communications     1     1       15.5011     Lossential of Analog Communications     1     1       15.5012     Lossential of Analog Communications     1     1       15.5013     Ingramming Methodology and File Structures tab     1     1       15.612.1     Lossential of Analog Communications     1     1       15.612.1     Lossential of Analog Communications     1     1       15.612.1     Lossential of Analog Communications     1     1       15.612.1     Lossential of Analog Communications     1     1       15.612.1     Lossential of Analog Communications     1     1       15.612.1     Lossential of Analog Communications     1     1       15.612.1     Lossential of Analog Communications     1     1                                                                                                    | Code               | Paper Name                                                                                 | Grade Cr         | edit C       | Code                       | IV-SEM,II-YEAR Paper Name                                                               | Grade    | Credi  |
| Cd:2-20       Lipital Electronics       in       in                                                                                                    | CSE-201<br>CSE-203 | Digital and Analog Communication                                                           | â                | 4            | CSE-202                    | Computer Organization and Architecture Object Oriented Programming in Fac               | A        | 4      |
| Control         Control         Pair 4         Control         Control         A         4           Control         Control         Control         Control         A         4         4           Control         Control         Control         Control         Control         A         4         4           Control         Control         Control         Control         Control         A         4         4           Control         Control         Control         Control         Control         A         4         4           Control         Control         Control         Control         Control         A         4         4           Control         Control         Control         Control         Control         Control         A         4         4           Control         Control <td>CSE-205</td> <td>Digital Electronics</td> <td>8+</td> <td>•</td> <td>SE-206</td> <td>Website Design and Applications</td> <td>Â</td> <td>4</td>                                                                                                    | CSE-205            | Digital Electronics                                                                        | 8+               | •            | SE-206                     | Website Design and Applications                                                         | Â        | 4      |
| 175-00. testmine at Anagement and Organizational Behavior 9 + 4 + 1<br>1624-21 Detailing System and Anagement and Organizational Behavior 4 + 1<br>1624-21 Operating System Lab. 4 + 1<br>1624-21 Operating System Lab. 4 + 1<br>1624-21 Operatin                                                           | CSE-209            | Operating System Concepts                                                                  | A                | 4 0          | SE-210                     | Computer Network                                                                        | -        | 4      |
| CSR-233       Opgramming Methodographic directions       A       1         CSR-235       Opgramming Methodographic directions       A       1         CSR-235       Opgramming Methodographic directions       A       1         CSR-235       Opgramming Methodographic directions       A       1         CSR-236       Depression and the second direction and direction of the second direction and direction of the second direction of the second direction direction dire                                                                                                    | CSE-211            | Essentials of Management and Organizational Behavior<br>Data Structures and Algorithms Lab | B+               | 4 6          | 45-202<br>SE-212           | Fundamentals of Business & Economics Object Oriented Programming in Cast Lab            | A        | 4      |
| Constraints ystem 1.8 is     Constraints ystem 1.9 is     Constraints ystem 1.9 is       StepA: 2.23     Constraints ystem 1.9 is     Constraints ystem 1.9 is       StepA: 2.23     Constraints ystem 1.9 is     Constraints ystem 1.9 is       StepA: 2.23     Constraints ystem 1.9 is     Constraints ystem 1.9 is       StepA: 2.23     Constraints ystem 1.9 is     Constraints ystem 1.9 is       StepA: 2.23     Constraints ystem 1.9 is     Constraints ystem 1.9 is       StepA: 2.24     Constraints ystem 1.9 is     Constraints ystem 1.9 is       StepA: 2.24     StepA: 2.24     Constraints ystem 1.9 is       StepA: 2.24     StepA: 2.24     StepA: 2.24       StepA: 2.24     StepA: 2.24     StepA: 2.24       StepA: 2.24     StepA: 2.24     StepA: 2.24       StepA: 2.24     StepA: 2.24     StepA: 2.24       StepA: 2.24     StepA: 2.24     StepA: 2.24       StepA: 2.24     StepA: 2.24     StepA: 2.24       StepA: 2.24     StepA: 2.24     StepA: 2.24       StepA: 2.24     StepA: 2.24     StepA: 2.24       StepA: 2.24     StepA: 2.24     StepA: 2.24       StepA: 2.24     StepA: 2.24     StepA: 2.24       StepA: 2.24     StepA: 2.24     StepA: 2.24       StepA: 2.24     StepA: 2.24     StepA: 2.24       StepA: 2.24                                                                                                    | CSE-213            | Digital Electronics Lab                                                                    | A                | 1 0          | SE-214                     | Website Design and Applications Lab                                                     | A+       | 1      |
| BLOA-COL     Infibit Language and General Awareness-IV     Ar     1       Exam     IND TERM EXAM DSC - 2020-MAIN     Series I- V-SKALIN-YAA     Series I- V-SKALIN-YAA       Code     Pref Name     General Awareness-IV     Ar     1       Science     Pref Name     General Awareness-IV     Ar     1       Code     Pref Name     General Awareness-IV     Ar     1       Science     Pref Name     General Awareness-IV     Ar     1       Code     Pref Name     General Awareness-IV     Ar     1       Code     Pref Name     General Awareness-IV     Ar     1       Science     Pref Name     General Awareness-IV     Ar     1       Code     Code     Code     Fill Language and General Awareness-IV     Ar     1       Science     General Awareness-IV     Ar     1     General Awareness-IV     Ar     1       Science     General Awareness-IV     Ar     1     General Awareness-IV     Ar     1       Science     General Awareness-IV     Ar     1     General Awareness-IV     1     1       Science     General Awareness-IV     Ar     1     General Awareness-IV     1     1       Science     General Awareness-IV     Ar     1     Ge                                                                                                    | CSE-217            | Operating System Lab                                                                       | 8+               | 1 0          | SE-218                     | Computer Network Lab                                                                    | A+<br>A+ | 1      |
| Exam       END TERM EXAM DEC - 2020-MAIN         Sensetter       V-SEM_INVEAN         Code       Pager Name         Cistadio       Internet technology and Network Programming       R+ 4         Scisadio       Regramming       R+ 4         Scisadio       Regramming       R+ 4         Scisadio       Network Programming       R+ 4         Scisadio       Regramming       R+ 4         Scisadio       Programming       R+ 4         Scisadio       Programming       R+ 4         Scisadio       Programming       R+ 4         Scisadio       Programming       R+ 4         Scisadio       Regramming       R+ 4         Scisadio       Regramming       R+ 4         Scisadio       Regramming       R+ 4         Scisadio       Regramming       R+ 4         Scisadio       Regramming       R+ 4         Scisadio       Regramming       R+ 4         Scisadio       Regramming       R+ 4         Scisadio       Regramming       R+ 4         Scisadio       Regramming       R+ 4         Scisadio       Regramming       R+ 4         Scisadio       Regraminatind       Regr                                                                                                    | SGPA :             | English Language and General Awareness-III 7.28                                            | B+               | 1 5          | IGA-202                    | English Language and General Awareness-IV<br>8.17                                       | A+       | 1      |
| Semester VI-SKM_IN-YGAR CG6d Grade Coredi GS4-00 GS4-00 GS                                                                                                    | Exam               | END TERM EXAM DEC -2020-MAIN                                                               |                  |              | xam                        | END TERM EXAM MAY -2021-MAIN                                                            | -        | _      |
| C3E-800       Events       Page Name       Order       Order                                                                                                    | Semester<br>Code   | V-SEM,III-YEAR<br>Paper Name                                                               | Grade Cr         | sdit C       | emester                    | VI-SEM,III-YEAR                                                                         |          | -      |
| Science of Science of Scien                                                                                                    | CSE-301            | Internet technology and Network Programming                                                | 8+               | 4 0          | SE-302                     | Multimedia technologies                                                                 | B+       | 4      |
| Science       Science                                                                                                    | CSE-305            | Programming Language Concepts                                                              | A+               |              | SE-306                     | Artificial Intelligence<br>Compiler design                                              | 8+<br>A+ | 4      |
| C38-313       Java Programming       A+       4         C38-313       Microcontrollers Lab       A+       1         C38-313       Microcontrollers Lab       A+       1         C38-313       Microcontrollers Lab       A+       1         C38-313       Microcontrollers Lab       A+       1         C38-313       Microcontrollers Lab       A+       1         C38-313       Microcontrollers Lab       A+       1         C38-313       Java Programming Lab       A+       1         C38-314       Lagger Lab       A+       1         C38-315       Lat       C38-316       Computer Graphics and Image Processing Lab       A+       1         C38-314       Computer Graphics       Microcontrollers Lab       A+       1         C38-315       Lat       Cate       Science       Circle       A+       1         C38-315       Microcontry in Networks       B+       4       1       Circle       Circle       Circle       Circle       Circle       Circle       Circle       Circle       Circle       Circle       Circle       Circle       Circle       Circle       Circle       Circle       Circle       Circle       Circle                                                                                                    | CSE-307<br>CSE-309 | Microprocessors and Microcontrollers Automata Theory                                       | 8+<br>A          | 4 0          | SE-308                     | Software Engineering                                                                    | A        | 4      |
| CSE-513       Design and Analysis of Algorithms Lab       A       1         CSE-513       Java Programming Lab       A       1         CSE-513       Computer Graphics and Image Processing Lab       A       1         CSE-514       Computer Graphics and Image Processing Lab       A       1         CSE-514       Computer Graphics and Image Processing Lab       A       1         CSE-514       Computer Graphics and Image Processing Lab       A       1         CSE-514       Computer Graphics and Image Processing Lab       A       1         CSE-514       Computer Graphics and Image Processing Lab       A       1         CSE-514       Computer Graphics and Image Processing Lab       A       1         CSE-514       Computer Graphics and Image Processing Lab       A       1         CSE-514       Computer Graphics and Image Processing Lab       A       1         CSE-514       Computer Graphics and Image Processing Lab       A       1         SSEA-20       Cryptography and Security In Networks       B+d       4         SSE4-22       Commercal       A       1       6         SSE4-23       Commercal Analysis and Optimization Techniques       P       3       3         Conders anige and Graphication                                                                                                    | CSE-311<br>CSE-313 | Java Programming<br>Microprocessors and Microcontrollers Lab                               | A+               | 4 0          | SE-312                     | Computer Graphics and Image Processing                                                  | A        | 4      |
| Science       A       1:5         Science       A       1:5         Science       B       1         Science       B       1         Science       Science       B       1         Science       Science       B       1         Science       Science       B       1       1         Science       Science       B       1       1         Science       Science       B       1       1         Science       Science       B       1       1                                                                                                    | CSE-315            | Design and Analysis of Algorithms Lab                                                      | A 1              | 5 0          | SE-316                     | Multimedia Technologies Lab                                                             | A<br>A+  | 1      |
| SGPA:       8.14         Exam       END TERM EXAM DEC -2021-MAIN         Semester       VII,SEM-AV-YEAR         SGPA:       8.21         SSGPA:       8.21         SSGPA:       8.21         SSGPA:       8.21         SSGPA:       8.21         SSGPA:       8.21         SSGPA:       8.21         SSGPA:       8.21         SSGPA:       8.21         SSGPA:       8.21         SSGPA:       8.21         SSGPA:       8.20         SSGPA:       8.21         SSGPA:       8.20         SSGPA:       8.21         SSGPA:       8.21         SSGPA:       8.20         SSGPA:       8.20         SSGPA:       8.20         SSGPA:       8.20         SSGPA:       8.20         SSGPA:       8.00         SSGPA:       8.00         SSGPA:       8.00         SSGPA:       8.00         SSGPA:       8.00         SSGPA:       8.00         SSGPA:       8.00         SSGPA:       8.00         SSGPA:       8.00 <td>ELGA-301</td> <td>Sava Programming Lab<br/>English Language and General Awareness-V</td> <td>A 1<br/>8+</td> <td>1 0</td> <td>SE-318 (</td> <td>Computer Graphics and Image Processing lab</td> <td>A+</td> <td>1</td>                                                                                                    | ELGA-301           | Sava Programming Lab<br>English Language and General Awareness-V                           | A 1<br>8+        | 1 0          | SE-318 (                   | Computer Graphics and Image Processing lab                                              | A+       | 1      |
| Exam END TERM EXAM DEC -2021-MAIN Semester VILSEM.AV YEAR Code Paper Name Grade Credit SSE422 Mobile Adhoc and Wireless Sensor Networks B+4 SSE422 L-Commerce B+4 SSE422 L-Commerce SSE422 L-Commerce B+4 SSE422 L-Commerce B+4 SSE42 L-Commerce B+4 SSE42 L-Commerce B+4 SSE42 L-Comm                                                                                                    | SGPA:              | 8.14                                                                                       |                  | -            | LGA-302                    | English Lar.guage and General Awareness-VI                                              | 0        | 1      |
| Servester VII, SEM-IV-YEAR<br>Code Paper Name Girade Credit<br>SSC04-302 Cryptography and Security in Networks A A A<br>SSC04-302 Cryptography and Security in Networks A A A<br>SSC422 E Commerce Commerce A A A A<br>SSC422 E Commerce Commerce A A A A<br>SSC422 E Commerce Commerce A A A A<br>SSC423 Fuzzy set theory and Applications B A A<br>SSC423 Fuzzy set theory and Applications A A A A<br>SSC423 Fuzzy set theory and Applications A A A A<br>SSC423 Fuzzy set theory and Applications A A A A<br>SSC423 Fuzzy set theory and Applications Credit<br>SSC423 Fuzzy set theory and Applications Credit<br>SSS                                                                               | Exam               | END TERM EXAM DEC -2021-MAIN                                                               | -                |              | GPA: I                     |                                                                                         | _        | -      |
| SSECCI-biol     Cryptography and Security in Networks     A     A       SSE-422     Mobile Adhoc and Wireless Sensor Networks     8+     4       SSE-422     Commerce     0     0       SSE-422     Commerce     0     0       SSE-422     Commerce     0     0       SSE-422     Commerce     0     0       SSE-422     Commerce     0     0       SSE-423     Proper Name     Grade     Credit       SSE-424     Futury set theory and Applications     0     0       SSE-425     Numerical Analysis and Optimization Techniques     0     0       SGPA :     6.79     0     0     0       Jose     SGPA :     6.79     0     0       Jose     Checked By     0     0     0       Viace :     Chittorgarh     0     0     0       Jose     Checked By     0     0     0                                                                                                    | Code               | Paper Name                                                                                 | Grade Cre        | dit Sa       | emester h                  | END TERM EXAN, MAY -2022-MAIN                                                           | _        |        |
| Ste423     E-Commerce     Pr     4       Ste424     Fuzzy set theory and Applications     8     44       Ste424     Fuzzy set theory and Applications     8     44       Ste424     Fuzzy set theory and Applications     8     44       Ste424     Fuzzy set theory and Applications     8     44       Ste424     Fuzzy set theory and Applications     8     44       Ste425     Fuzzy set theory and Applications     8     4       Ste426     8     3     3       Ste426     8     3       Ste427     8     8     3       Ste428     Numerical Analysis and Optimization Techniques     9     3       Ste429     6.79                                                                                                    | BSCCH-301          | Cryptography and Security in Networks                                                      | A .              |              | ode                        | Paper Name                                                                              | Grade    | Credit |
| 22-22-22     Functory and Applications     8     14       25-431     Remote Sensing and Gis     8     3       25-432     Numerical Analysis and Optimization Techniques     P     3       25-432     Numerical Analysis and Optimization Techniques     P     3       7-001     Industrial Training (21-45 Days)     A     6       369A :     6.79     Checked By     Checked By                                                                                                    | CSE-423            | -Commerce                                                                                  | 8+               |              | SE-450 (                   | noustrial T. aining/Project<br>Comp. chensive Academic and General Profidency Viva-Voce | A .      | 20     |
| Defail Numerical Analysis and Optimization Techniques P 3<br>F-001 Industrial Training (21-45 Days)<br>A 6<br>Prepared By<br>Place : Chittorgarh<br>Laurinination Cert<br>Visco : Chittorgarh                                                                                                    | OE-431             | Remote Sensing and GIS                                                                     | 8 1              | S SG         | SPA:                       | 8.00                                                                                    | CGPA :   | 7.43   |
| SPA: 6.79<br>Inchard By<br>Prepared By<br>Place: Chittorgarh<br>Checked By<br>Checked By<br>Checked Checked By<br>Checked Checked By<br>Checked Checked By<br>Checked Checked Checke | OE-432 M           | Numerical Analysis and Optimization Techniques                                             |                  | 1            |                            |                                                                                         |          |        |
| repared By<br>Nace : Chittorgarh                                                                                                    | SGPA:              | 1.79                                                                                       |                  |              |                            |                                                                                         |          |        |
| Prepared By<br>Place : Chittorgarh Checked By Exemination Cert                                                                                                    | h                  |                                                                                            |                  | 6            |                            |                                                                                         | 1 -      |        |
| Place : Chittorgarh                                                                                                    | Prepared           |                                                                                            |                  | (P)          |                            |                                                                                         | t        |        |
| And And And And And And And And And And                                                                                                    | Place : C          | hittorgarh                                                                                 | Che              | ecked By     |                            | Exmination Cell                                                                         | 1        |        |
| With Chinese Lines                                                                                                    |                    |                                                                                            |                  |              |                            |                                                                                         |          |        |
| A Contraction of the second second se                                                                                                    |                    |                                                                                            |                  |              |                            | Street Marries                                                                          |          |        |
| Series Concerns (Series and Series Concerns (Series and Series Concerns (Series Concerns (Series (Series (Seri                                                                                                    |                    |                                                                                            |                  |              |                            | (2, 10x h B)                                                                            |          |        |
| 10000 - 1200 - 1200 - 1200 - 1200 - 1200 - 1200 - 1200 - 1200 - 1200 - 1200 - 1200 - 1200 - 1200 - 1200 - 1200                                                                                                    |                    |                                                                                            |                  |              |                            | Amart man                                                                               |          |        |
| 2007-31290<br>                                                                                                    |                    |                                                                                            |                  |              |                            | ( The second is a man of the                                                            |          |        |
| 그는 것이 같은 것이 같은 것이 같은 것이 같은 것이 같이 많이 많이 많이 많이 많이 많이 많이 많이 많이 많이 많이 많이 많이                                                                                                    |                    |                                                                                            |                  |              |                            | Carh-31200                                                                              |          |        |
|                                                                                                    |                    |                                                                                            |                  |              |                            |                                                                                         |          |        |
|                                                                                                    |                    |                                                                                            |                  |              |                            |                                                                                         | 1        |        |

MEWAR UNIVERSITY Gangrar, Chittorgarh

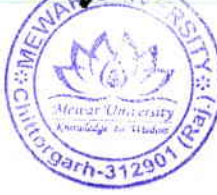